The Quick and Dirty

# DSF Web Print

# Reference guide

| Santa<br>Monica<br>Reprographics DSF Web P | rint                                              | Help<br>Xerox 🔊                                                                                                    |
|--------------------------------------------|---------------------------------------------------|----------------------------------------------------------------------------------------------------|
|                                            | Hours<br>M-Th<br>7:30AM-10PM<br>Fri<br>7:30AM-5PM | Login         If you already have a WebCRD account, lease log in below.         If you do not yet have a WebCRD account, click below to register.         Domain       Standard Account •         Domain       Standard Account •         User ID       Pasword         Pasword       Log In |

*Everything you need to know in only a few easy to read pages* 

Revised: 8-17-17 Version 7.1 for DSF 9.5

# How to reach Reprographics

Reprographics can be reached at 310-434-4828

reprographics@smc.edu

Richard Yanceyx 4147Cecil Godboldx 4146Miguel Ozaetax 4820Rigo Contrerasx 8206Warren Cancillax 4827

# Table of Contents:

/

# Page Subject

- 1. Creating a File to Send to DSF General Info
- 2. Opening & Bookmarking the Digital Storefront
- 3. First Time Users (One-Time Only)
- 4. Getting the Xerox PDF Converter
- 5. Converting to PDF and Sending to DSF -- The SurePDF Way
- 6. Reprographics Home Page (filling your cart)
- 7. Completing your Cart Checking Out
- 8. Trouble Shooting

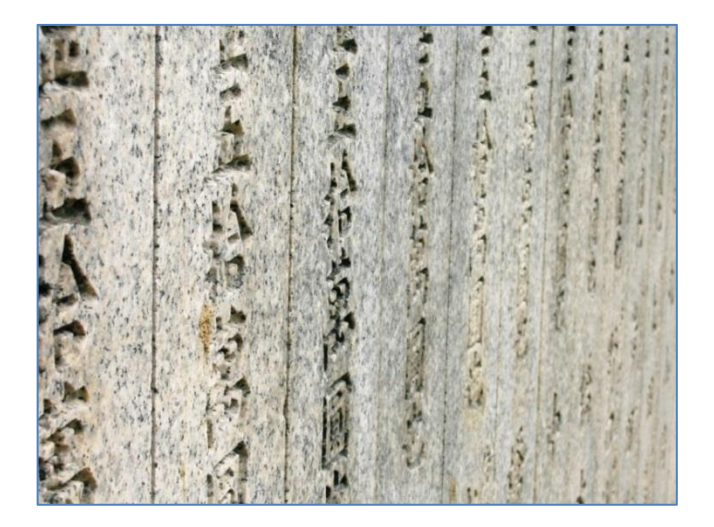

1 Carved Stone outside a Buddhist Temple – Osaka, Japan

# Creating a File to Send to DSF – General Info

Digital Storefront (DSF) will accept only **PDF files** – And, we recommend you use Xerox's **SurePDF converter** (See page 4). Don't send us Word/photoshop/Test Bank/Pages/etc.

- You can always send jobs that were previously converted to PDF, but for new files, SurePDF will ensure that there are no font or image issues. Also note that **not** all PDFs are the same. We will work with you if you have an older computer/software, etc. Feel free to do an initial test run to see how images, symbols, and non-standard text looks.
- To have the SurePDF driver installed on your office computer, E-mail a request to Telecom. To install at home, follow the instructions on page 4.
- Adobe Acrobat will convert any software's file into a PDF (Photoshop, the Microsoft suites, Pagemaker, Illustrator, publisher's Test Banks, Pages, etc.) and read any PDF that you open. It is already on your SMC office computer, but if you need to load Acrobat at home, it's easy. Just go to <u>http://get.adobe.com/reader/</u>
- At the moment that you are converting to PDF, there will be no need to type in quantities, staple settings (portait/landscape), simplex/duplex commands, or any other parameters.
- **Digital Storefront does not accept odd sized jobs.** Any JPG's, Gif's, png's, etc. can be inserted into an MS Word file before being converted to PDF, so that they are placed on a standard 8.5" x 11" page rather than sent as (for instance) a 1" x 3" Document, which we do not have the capability of printing.
- SurePDF does not save a PDF onto your computer. It converts with superior images, takes you directly to your DSF webpage so you can complete your submission, and leaves your computer free of unnecessary PDFs.

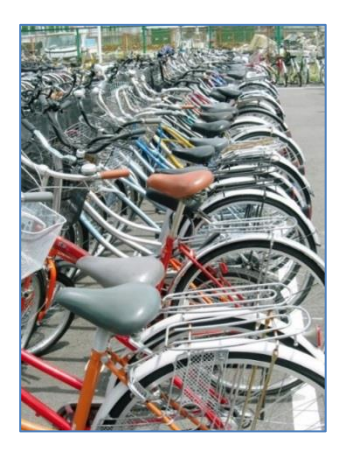

2 Osaka - Bicycle Parking Lot

#### **Opening & Bookmarking Digital Storefront's Home Page** Start at the Santa Monica College Home Page. 1) On the SMC Banner at the top of the page, click Faculty & Staff.-Apply Q Enroll Search Lo Future Students | Current Students | Parents | Faculty & Staff | Community | Give/Support WHY SMC ADMISSIONS CLASSES STUDENT SERVICES LIFE @ SMC FACULTY & STAFF 2) In the third column ("More Resources"), choose the Academics Log In for Faculty/Staff More Resources More Resources Accessibility Guide Business Services California School Employ Center For Teaching Exc College Governance District Calendar Employee Directory Facilities Department Honor Council Academic Departments Academic Employment Academic Senate Final Exam Schedule Carvas Email Login Email Account Request Faculty Class Roster/mProfe ISIS Access (On-Campus Or myTime Network Password Reset SharoPoint Sign-In fourth item from the bottom, "Technology Resources." 2KW 89.9 FM Faculty Faculty Association Faculty Guide (Admit Faculty Handbook Faculty Home Pages www.4faculty.org Library Newsletter: SMC in Focus Services Campus Police Calibrated Peer Review (CPR) Crisis Prevention Referral Form Program Review Institutional Research KCRW 89.9 FM Library Newsletter: SMC in Fc On the Job Human Resources Human Resources Personnel Commiss Employee Benefits Creatoyment Oppor Reading Lab Emergency Preparedness Technology Resources Newsletter SMC Program Review Reading Lab Technology Reso Technology Plann Technology Plann Facilities Work Order Regulation Facility Rental Req Technology Planning Health Payroll Risk Manager Ombudsperiod Transportation Postmaste Work Injuries Tutoring Services rchasing tudent Judicial Affairs (Disciplin ing Acco Academic Senate Joint Information Services 3) On the Technology Resources page, choose the Seventh item from the Committee Accessibility Guide top, "DSF Web Print". <u>Campus Directory</u> Canvas <u>Computer Lab Schedule</u> <u>Class Rosters / Staff ISIS</u> (On-Campus ONLY) DSF Web Print Email 4) Now you are at the Reprographics Digital **Reprographics DSF Web Print** Storefront Web Print Page. Bookmark this page, then Sign-in with your SMC e-mail Name Logir ("lastname\_firstname") and your SMC e-mail M-Th 7:30AM-10PM 0 password. :30AM-5PM Bookmark this page: Log In https://webprint.smc.ed r: Re Job/ File St Reprographics will make print orders and c aver, we can onsibility for lost or ke every effort to document files. not assume corrupted print files fau ring Digital document requests submitted th DSF Web Print are routinely monitor compliance with US Copyright Laws hrough red for

# First Time Users (One-Time only) The first time you log-in to DSF, you will see this screen. No need to Panic. Choose "Create New Account," if it is not already checked. After that, Re-enter your password, then click "Continue." You will never see this screen again.

On This first visit into Digital Storefront, explore the following areas to make submitting documents easier.

This is your home page. At the top right-hand corner, you will see four buttons

- 1. "**Home**" Takes you to this page
  - "My Profile" Your Information
- 3. "**Help**" l
- 4. "Logout" On
- Info about whichever page you are on. One click and you're gone.

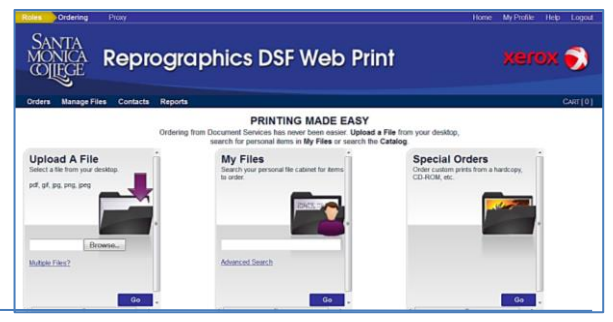

# My Account

2.

## A. Contact Info

The "My Profile" screen will allow you to update your contact information to help us reach you by phone or e-mail if your job has issues. It is easy to use and should take only a few minutes to adjust.

# B. E-mail options

Even though you do not want the system to send you a slew of E-mails every time you submit a job, you can adjust when it does. We have defaulted only one e-mail, for "Order Shipped" (when we're done). You can choose from a variety of notification options.

| En | Email Options                                                                                                |  |                                                                                            |  |  |  |
|----|----------------------------------------------------------------------------------------------------|--|--------------------------------------------------------------------------------------------|--|--|--|
| V  | Order Shipped<br>Receive an email when your order has been shipped.                                          |  | Order Shipped To Recipients<br>Send an email to the recipients of your order when shipped. |  |  |  |
|    | Order Shipped To Billing<br>Send an email to the designated Bill-to individual from your order when shipped. |  | Item Expiration<br>Receive an email when your documents expire.                            |  |  |  |
|    | Order Receipt<br>Receive an email when your order has been submitted.                                        |  |                                                                                            |  |  |  |

# C. Printing Defaults

Deint Ontion

At the bottom of the profile screen, you will find your default print settings: **Double-sided, portrait stapling.** The "Cart" section of this tutorial includes information for changing settings for specific jobs. As you go over that information, you might decide to re-set a default (i.e., you might want 3-hole punch as a default). If so, come back to this screen and make the change here because changes in the "Cart" will affect only that job.

| Print Options                     |            |           |             |                  |        |       |  |
|-----------------------------------|------------|-----------|-------------|------------------|--------|-------|--|
| Options                           | Summary    | Print     | Binding     | Folding/Punching | Covers | Other |  |
| -                                 | Print: B/W | l, Duplex | , White 8.5 | (11              |        |       |  |
| Binding: Staple / Single Portrait |            |           |             |                  |        |       |  |

# Getting the Xerox PDF Converter

This is the best (and easiest) way to send your jobs to Digital Storefront.

- 1. It saves you the trouble of converting your file to a PDF.
- 2. It takes you directly into your DSF Shopping Cart.
- 3. It keeps your computer from being inundated with dozens of PDF files that you don't need to keep.

To have SurePDF installed on your office computer, Send a request to <u>Telecom@smc.edu</u>

Make sure you include your computer name, it will be marked on your computer's CPU ("Compname") near the on/off button.

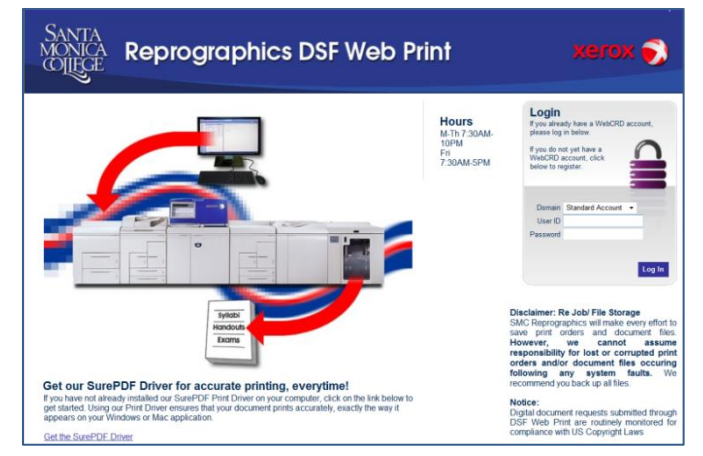

To install at home:

Go to the DSF log-in page. In the Bottom, left-hand corner, click on "Get the SurePDF Driver."

- 1) On the next screen, select Windows or Mac for the correct driver. Click on it and follow the instructions to download the SurePDF Driver.
- 2) If your computer says that it cannot download because the publisher is unknown, give the security protocol permission to download it. The software is made by a third party company trusted by Xerox.
- 3) Please give us a call at 310-434-4828 for further troubleshooting techniques.

| ownload the SurePDF Print Driver                                                                                                    |                                                                                                    |
|----------------------------------------------------------------------------------------------------|----------------------------------------------------------------------------------------------------|
| hat is SurePDF?                                                                                                    |                                                                                                    |
| elect a Version SurePDF 5.0 for Windows                                                                                                    | Get SurePDF: Download the SurePDF version appropriate for your computer and save the<br>Gin. Dowble alled the file to a tend the installation. |
| Windows 10 Windows 8 1 Windows 8 Windows 7                                                                                                    | THE LODGREGICS OF THE TO SPICTLE INSPIRATOR.                                                                                                   |
| Wndows 10, Windows 8.1, Windows 8, Windows 7<br>SurePDF 5.0 for MacOS X<br>Mac OS 10 10 (Yosemite), Mac OS 10.11 (El Capitan), Mac OS 10.7<br>(Lion), Mac OS 10.8 (Mountain Lion), Mac OS 10.9 (Mavericke) |                                                                                                    |

# Converting to PDF and Sending to DSF -- The SurePDF Way

The Sure PDF Driver will work from any software, but for demonstration sake, we will use Microsoft Word.

- 1. In your word document, bring up your print function ([Control +P] or click on "File" and choose "Print")
- After loading the SurePDF driver, you will find an extra printer in your printer selections. 2.
- Choose the new printer, which is called *SMC\_Reprographics* on PCs and *SMCReprographics* on Apple 3. products.

At this point you are only creating a PDF, there is no need to type in

- a quantity
- staple placement (Portrait or Landscape)
- simplex/duplex command (single or double sided).
- or any other parameters.

Also, The PDF will not be stored on your computer. This way, you send only from the latest active file from your originating software (Word/Excel/Photoshop/a browser/etc.).

|       | Print                                                                                                    |
|-------|----------------------------------------------------------------------------------------------------|
|       | Cooles 1                                                                                                    |
|       |                                                                                                    |
|       | Print SANTA Admissions & Records received by<br>MONICA CHANGE REQUEST FORM* Initials:                                                                                                    |
|       | *All documentation must consist of the same name in its entirely. Date: / /                                                                                                    |
|       | Printer CHANGE RESULT NAME BIRTHDATE OFFICER SOL. ECCE SUC.                                                                                                    |
|       | SMC_Reprographics FROM: Name Last Flat Mode FO: Name Last Flat Mode                                                                                                    |
| Share | Printer Properties Process Date of terms: Date:                                                                                                    |
|       | Settings Require Documentation:<br>• Name and/or Sile change: Set. Security Cent, DL/DDPP, and <u>Qourt Sile or Cent</u> and <u>Annal Cent</u> Annal Cent                                                                                                    |
| Clara | Print All Pages     Unitsate change: covarianter Linker Linkers Linkers     Oreco Court                                                                                                    |
|       | Pages: 0                                                                                                    |
|       | Print One Sided Only print on one side of th.                                                                                                    |
|       | Collated Videourantation must consist of the same name in its entries. Date: / /                                                                                                    |
|       | CHANGE REQUE T: NAME BIRTHDATE GENDER SOC. SECH SHOLD                                                                                                    |
|       | Partrait Orientation - PROMI: Network Levil, Paul, Middle TO: Network Levil, Paul, Middle                                                                                                    |
|       | Letter                                                                                                    |
|       | Both and Both and Bot   |
|       | Last Custom Margins Setting<br>Left: 0.7" Right: 0.7"  Left: 0.7"  Left: 0.7"  L |
|       | 1 Page Per Sheet     v     sommer bounemotor: DUIDPP: \$34: Court Doc. Beth Cert. Canoo Processo - Inflam: Date: / /                                                                                                    |
|       | Page Setup                                                                                                    |

Login

f you do not yet have a

f you already have a WebCRD accou lease log in below.

main Standard Account 🗸 er ID cancilla\_war

Log In

d .....

This saves you from having a folder full of outdated PDFs (and 2 or 3 versions of each title).

- When you click the print-send button, the SurePDF creator will open a webpage with 4. the DSF Login Screen.
- Sign-in with your SMC email login: Lastname\_firstname (do not type @smc.edu) 5.
- The next window will ask where you want to add the document. Always choose 6. "My Cart."\_
- 7. If you have more jobs to send, Choose "Continue Shopping" and send another job through SurePDF.
- 8. When you have added all of the documents you intend to send, choose "Checkout."

Reprographics DSF Web Print Add Document to Order

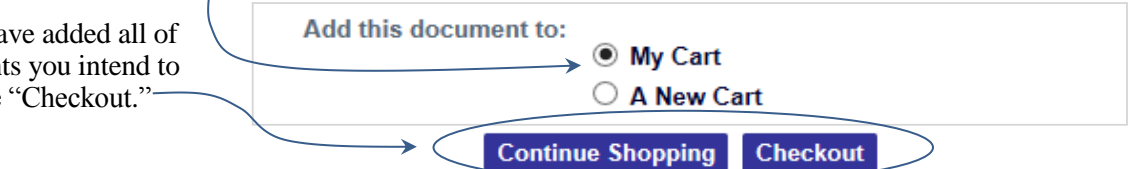

Once you are in your cart, you will be able to preview your job to make sure that it converted properly.

If your file is already a PDF, there is another way of sending a job:

# Reprographics Home Page (the other way to fill your cart)

This is the home page and it is used to
Upload files.
Organize your files and folders
Resend previously sent files

First-Time Users: If you receive an "Account not found" screen instead of this one, see the top of Page 3 (First-Time Users").

The "Upload a File" box gives you a choice:

- a) submit only one file
- b) save time and energy by sending multiple files

#### Submitting only one Document

Click on the "**browse**" button to find The PDF file to submit. Save it on your desktop to locate it easily, then delete it after submission.

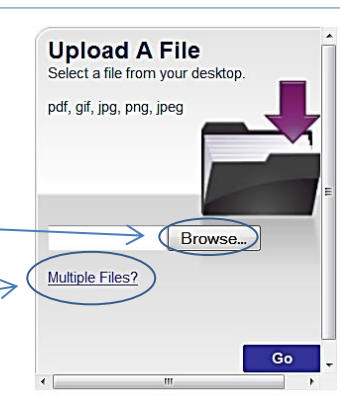

#### Sending multiple files

Click on the "Multiple Files" button to submit more than one file.

Click "**Browse**" to begin Uploading files. You can use Click+Shift or Click+ Control to load more than one file at time. So, choose whichever files you need and they will list under the Selected Files bar.

| Upload Multiple Files                                                                                    |                    |
|----------------------------------------------------------------------------------------------------|--------------------|
| Select files from your desktop.<br>Browse No files selected.<br>[pdf, gif, jpeg, png, jpg] are supported | Selected Files     |
|                                                                                                    | Cancel Add to Cart |

When ready, click "Upload" to send the files to your cart.

#### The "My Files" box will

- 1. Allow you to resend files that were previously uploaded.
- 2. Allow you to organize your files into folders.

Play around with this; it is quite useful. Later versions of this instructional will have more details.

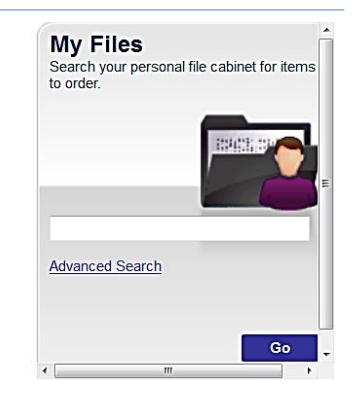

# Completing your Cart – Checking Out

This is how your cart will look when you first arrive to checkout.

There are four sections to be aware of.

# Choose Instructional or Non-instructional.

Once you have set your defaults in My Profile (Portrait Staple, 3-hole punch, etc.), your jobs specs will almost always be the way you want them. If you want to send a job with different specifications, your cart is where you may change the parameters for that one job. i.e., you can change to landscape stitching or choose a color cover sheet.

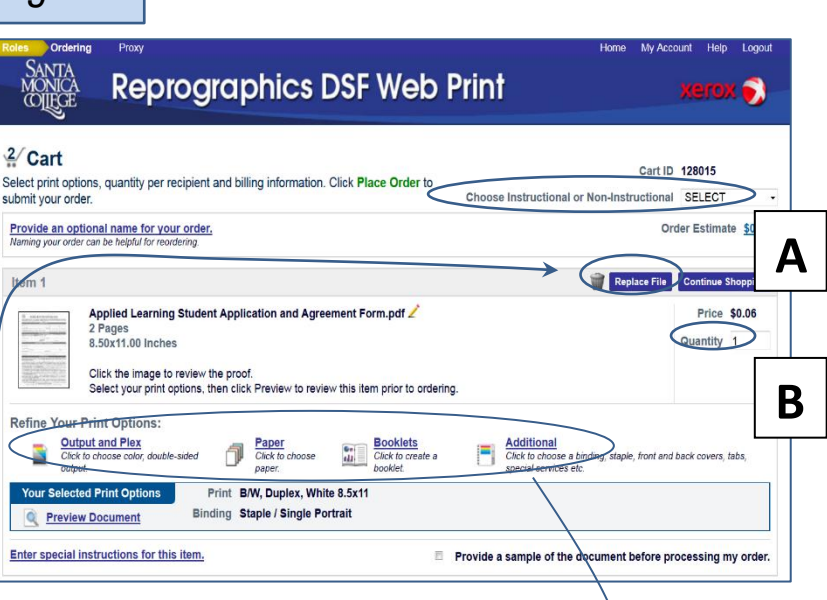

# 1. W Replace file -

Trashcans show up only when there is

more than one job in your cart. If there's a trashcan, you can delete a job. But, you can also...

**Replace file** If you submitted the wrong file, click on this and browse for the right file.

## 2. Quantity -

A.

B.

(Under Replace File) You know what to do here.

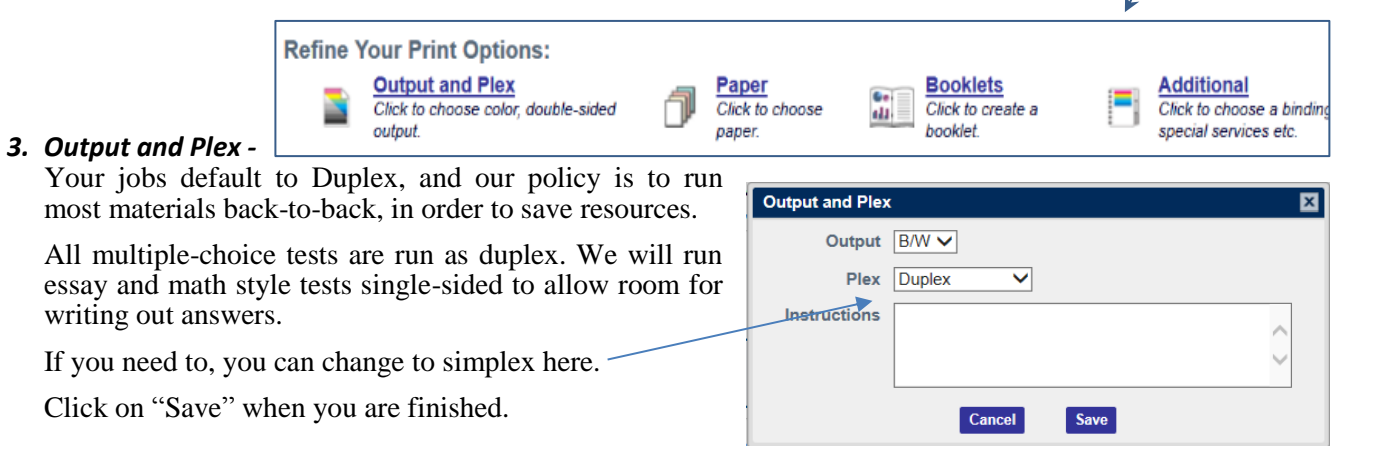

Unfortunately, landscape jobs (jobs that are wider than they are tall) are set to print out like a calendar where the pages open upward, instead of opening left to right. To fix that, change from "Duplex" to "Duplex Tumble."

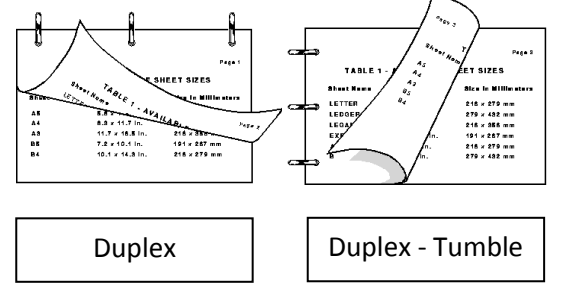

**The Special Instructions Box** – This function **doesn't work**, so don't use it. But, when you do need to send us a message about a job in your cart, click on **Output and Plex**. There is a working "Instructions" box in that pop-up window and your notes will be printed out on your

| Refine Your Print Options:           Output and Plex           Click to choose color, double-<br>output. | sided Paper<br>Click to choose<br>paper. | Booklets<br>Click to create a<br>booklet. | E Additi       | onal<br>choose a binding, staple, front and back covers, tabs,<br>services etc. |
|----------------------------------------------------------------------------------------------------|------------------------------------------|-------------------------------------------|----------------|---------------------------------------------------------------------------------|
| Preview Document                                                                                         | Binding Staple / Single Po               | rtrait                                    |                |                                                                                 |
| Enter special instructions for this                                                                      | item.                                    | Ξ                                         | Provide a samp | e of the document before processing my order.                                   |

receipt, so that we can read and address it.

|                      | Output and Plex |                                                                             |                                                                                                    | × |
|----------------------|-----------------|-----------------------------------------------------------------------------|----------------------------------------------------------------------------------------------------|---|
|                      | Output          | B/W -                                                                       |                                                                                                    |   |
| Just Type them here: | Plex            | Duplex -                                                                    |                                                                                                    |   |
|                      | Instructions    | Please Tell every<br>the Instructions b<br>we will never see<br>are asking. | one to Place their messages to us in<br>ox in "Output and Plex." Otherwise,<br>it and therefore will not do what they |   |
|                      |                 | Cance                                                                       | Save                                                                                                    |   |

Your instructions will show here and on the receipt.

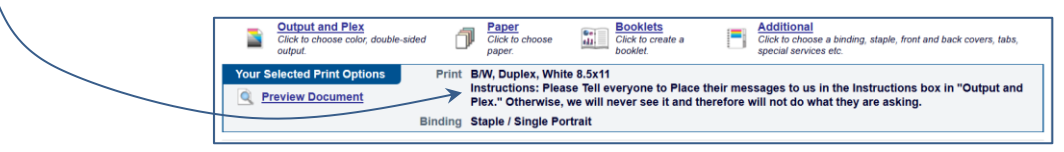

#### 4. Paper -

Here, you can choose different sizes of paper. Color is for use only as the front page of tests.

**5.** Booklets – If you feel you need this, call us.

#### 6. Additional Options Binding, Folding/Punching, Covers

**Binding** – All jobs are defaulted to Portrait stapling (for jobs that are taller than they are wide, like a portrait painting). Adjust the stapling in your cart for the occasional landscape job. When you do so, the Preview Window will also adjust to read as landscape (See next page).

Options will appear only when they are applicable: a 2page document will not offer stapling or coil-binding.

Also, there is an "uncollated" feature, so you can send 5 originals, choosing "Simplex" in Output and "uncollated" here to get 1 separate stack of each original. Click on "Save" when you're done.

Folding/Punching – for your 3-hole punching needs.

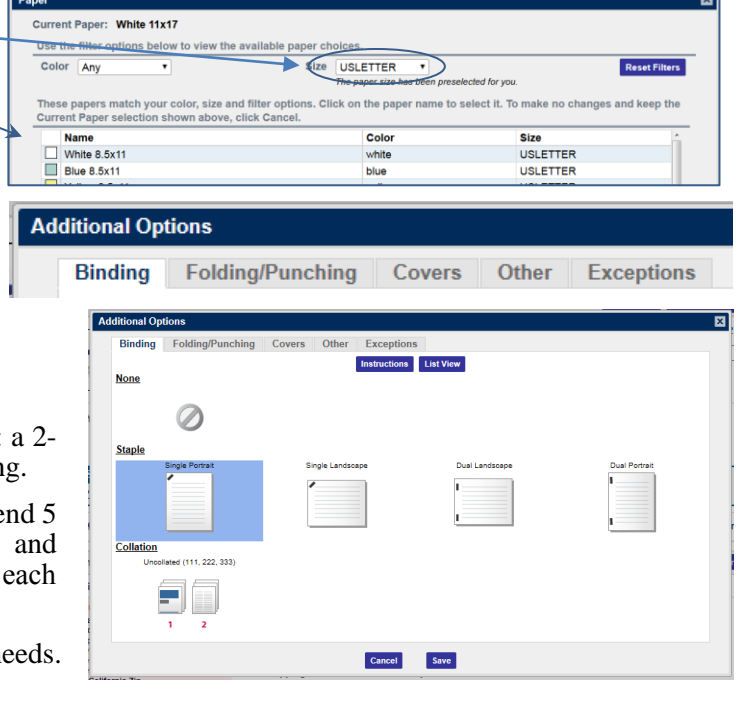

**Covers** - To get a colored cover, choose the color you want and then on the "Print Side" drop-down menu, choose either "Outside" for a single-sided cover, or "Both Sides" when the  $2^{nd}$  page can be printed on the inside of the cover.

**Preview Document** – Allows you to make sure *page breaks* are where they should be, *images don't over-lap* in the wrong way, and that you chose the right staple options. *Always do a quick review here.* 

Despite the fact that the image is low resolution, it's still pretty darned cool.

Click and drag from the outside-bottom corner of any page to turn them. You can also click on the numbered pages below your image for faster movement. Or you can use the arrow keys.

| Ad      | ditional Options               |                                                   |                                                                          |                                   |                                                                                                    |                                                                                                    |
|---------|--------------------------------|---------------------------------------------------|--------------------------------------------------------------------------|-----------------------------------|----------------------------------------------------------------------------------------------------|----------------------------------------------------------------------------------------------------|
|         | Binding Fold                   | ding/Punching                                     | Covers                                                                   | Other Ex                          | ceptions                                                                                                    |                                                                                                    |
|         | Front: Pa                      | per 🎵 🔲 Blu                                       | ue 8.5x11                                                                | •                                 | Print side                                                                                                    | Blank -                                                                                                    |
|         | Back: Pa                       | per ਗ਼ 🗆 No                                       | ne                                                                       | T                                 | Print side                                                                                                    | Blank                                                                                                    |
|         | Instructions                   |                                                   |                                                                          |                                   |                                                                                                    | Outside                                                                                                    |
|         |                                |                                                   |                                                                          |                                   |                                                                                                    | Both sides                                                                                                    |
|         |                                |                                                   |                                                                          |                                   |                                                                                                    |                                                                                                    |
| Re      | fine Your Print Options:       |                                                   |                                                                          |                                   |                                                                                                    |                                                                                                    |
|         | Click to choose color, double- | sided<br>Sided<br>Paper<br>Click to choose        | Booklets<br>Click to create                                              | ste a                             | onal<br>choose a binding, staple, fro<br>services etc                                                                                                    | nt and back covers, tabs,                                                                                                    |
| ١       | Your Selected Print Options    | Print B/W, Duplex, W                              | hite 8.5x11                                                              | aportar                           | arrives etc.                                                                                                    |                                                                                                    |
|         | Breview Bocument               | Binding Staple / Single F                         | Portrait                                                                 |                                   |                                                                                                    |                                                                                                    |
|         | $\overline{}$                  | O      Inters/vectorint.seec.edu/open/last/review | 1999/OrdeDecumentD-201207                                                |                                   |                                                                                                    |                                                                                                    |
|         |                                |                                                   | On                                                                       | Jer 128093 - DSF Ref Guide v 7-1. | the second second                                                                                                    |                                                                                                    |
| es      | olution, it's                  |                                                   |                                                                          |                                   |                                                                                                    | Egnance brees t                                                                                                    |
|         | ,                              | DOWN                                              | /RIGHT ARROW - Page                                                      | forward                           | A. I                                                                                                    | Vent for new file,<br>do Necessifi units.<br>Food are 759 the                                                                                             |
| on      | o corner of                    | UP/L<br>PAG                                       | EFT ARROW - Page bac<br>E DOWN - Ten pages for<br>SE UP - Ten pages back | kward<br>prward                   | A ALLES                                                                                                    | try'n pog 'n den oer<br>De, ne daar den are<br>Genearen a 2° a 2°                                                                                         |
| по<br>С | lick on the                    | . FAG                                             | HOME - First page<br>END - Last page                                     |                                   | All All Conte                                                                                                    | r so, tood to style it<br>menule, or one of an<br>sort astrop Standforf                                                                                   |
| e       | for faster                     |                                                   |                                                                          |                                   | Actor of the second second sec | THE Subjecting East<br>and obtained for SHE<br>is a concerned FINF<br>is unified a concerned FINF<br>is unified a concerned for<br>computer Nation Sector |
| ys      | 5.                             | C                                                 | lick or drag pages to tu                                                 | rm.                               | 4/4/19                                                                                                    |                                                                                                    |
| 2       |                                | Note: Plea                                        | ase see your Proof docu                                                  | iment for an                      |                                                                                                    |                                                                                                    |
|         |                                | accurate n                                        | epresentation of fonts a                                                 | and graphics.                     | rðan - Hyleford in                                                                                                    | ·                                                                                                    |
|         |                                |                                                   |                                                                          |                                   |                                                                                                    |                                                                                                    |

Shipping Date – When do you need the job printed out? DSF picks a date for you. If you want to change it, click on the little calendar to the right of the date and choose an appropriate date. Weekends will not be clickable because we aren't open then.

C.

D.

Your jobs and their requested quantities will be listed here.

Shipping Information Add Addres I would like my order shipped by Thursday, August 17, 2017 10:00 AM Dote: Only dates and times when the print center is open may be selected. Warren A. CANCILLA Select a Shipping Method: Media Center Hold for pickup . Pick up during business hours Reprographics - Staff CompanyName **Delivery Estimate:** Street1 Friday, August 18, 2017 Street2 Street3 Enter shipping instructions for this recipient City, California Zip United States Ordered Items 1 Applied Learning Student Application and Agreement Form.pdf

If you sent a large number of jobs and realize that you need to change the quantity, you don't need to go all the way back up to do so. Click on the number here and change it.

In section D, identify what kind of jobs you are sending, Exam, Syllabi, Handout, or Non-Instructional. Just pick one designation for the whole batch. When the "Place Order" button returns to dark purple, click on it and then approve the price (we aren't charging you, but now you know the cost).

| Warren A. CANCILLA<br>Media Center   | 2                                                                      | Order Estil<br>Click the price to view t | mate <u>\$0.06</u><br>he cost details |
|--------------------------------------|------------------------------------------------------------------------|------------------------------------------|---------------------------------------|
| Reprographics - Staff<br>CompanyName | Select Billing Codes for Payment                                       |                                          |                                       |
| Street1<br>Street2                   | Grant                                                                  | 0                                        | %                                     |
| Street3<br>City, California Zip      | Sustainable Works                                                      | 0                                        | %                                     |
| United States                        | KCRW                                                                   | 0                                        | %                                     |
|                                      | Exam, Syllabi, Handout, Exam<br>Non Instructional (Flyers, Forms etc.) | •                                        |                                       |
|                                      | Total Split Percentag                                                  | e 0%                                     |                                       |
|                                      | Add Split Click the 'Add Split' button to add more Account Cod         | les for split billing.                   |                                       |
|                                      | Enter billing instructions for this order                              |                                          |                                       |
|                                      | Start a New Cart Continue Shopping Place                               | e Order                                  |                                       |
|                                      |                                                                        | ^                                        |                                       |

Make sure the follow-up window says "Order Submitted."

If it does not say "Order Submitted," check the top of your screen for a green or gold prompt that will tell you what still needs to be done to complete your send.

These are the two most common issues:

1) Please Select An Order Site – In the top right-hand corner, choose "Instructional" or "Non-Instructonal"

| Order Receipt                                                                                                    |                                                                                                    |                                                                                                    |                                                                                                    |                                                                                                    |
|----------------------------------------------------------------------------------------------------|----------------------------------------------------------------------------------------------------|----------------------------------------------------------------------------------------------------|----------------------------------------------------------------------------------------------------|----------------------------------------------------------------------------------------------------|
|                                                                                                    |                                                                                                    |                                                                                                    |                                                                                                    | Print Recei                                                                                                    |
| Order Information<br>Order Name Order 128093 08/21/2017<br>Submitted On 08/21/2017 7:04 AM<br>Customer name Warren CANCILLA [CANCI | Re<br>ILLA_WARREN]                                                                                                    | Order Number 1280<br>equested ship date 08/2<br>Site Non-                                                                                                    | 93<br>1/2017 1:00 PM<br>Instructional                                                                                                    |                                                                                                    |
| Ordered Items                                                                                                    |                                                                                                    |                                                                                                    |                                                                                                    |                                                                                                    |
| Ship to Warren A. CANCILLA                                                                                                    |                                                                                                    |                                                                                                    |                                                                                                    |                                                                                                    |
| Qty Item / Form #                                                                                                    | Workgroup / Folder                                                                                                    |                                                                                                    | Price Each                                                                                                    | Extended Cos                                                                                                    |
| 3 map and shuttles 11x17.pdf                                                                                                    | default                                                                                                    |                                                                                                    | \$0.0700                                                                                                    | \$0.21                                                                                                    |
| 1 DSF Ref Guide v 7-1.pdf                                                                                                    | CANCILLA_WARREN<br>default                                                                                                    |                                                                                                    | \$0.3383                                                                                                    | \$0.34                                                                                                    |
|                                                                                                    |                                                                                                    |                                                                                                    | Total Price                                                                                                    | \$0.55                                                                                                    |
| Non I                                                                                                    | KCRW<br>Exam, Syllabi, Handout<br>Instructional (Flyers, Forms etc.                                                                                                    | None Provided 0%<br>Exam                                                                                                    |                                                                                                    |                                                                                                    |
| select an order site.                                                                                                    |                                                                                                    |                                                                                                    |                                                                                                    | Clear Messag                                                                                                    |
| Lich Type in the Billing Information Section                                                                                       |                                                                                                    |                                                                                                    |                                                                                                    | Clear Messar                                                                                                    |
| sob type in the bining mornation section                                                                                           |                                                                                                    |                                                                                                    |                                                                                                    | Cical Mc33ag                                                                                                    |
| 2                                                                                                    |                                                                                                    |                                                                                                    |                                                                                                    |                                                                                                    |
|                                                                                                    |                                                                                                    |                                                                                                    |                                                                                                    |                                                                                                    |
| rt                                                                                                    |                                                                                                    |                                                                                                    |                                                                                                    |                                                                                                    |
|                                                                                                    |                                                                                                    |                                                                                                    | Cart ID                                                                                                    | 128137                                                                                                    |
| it options, quantity per recipient and billing informati                                                                           | ion. Click Place Order to                                                                                                    |                                                                                                    |                                                                                                    |                                                                                                    |
|                                                                                                    | Customer name Warren CANCILLA [CANC<br>Ship to Warren & CANCILLA<br>(CANC<br>Ordered Heres<br>3 map and shuttles 11x17.pdf<br>1 DSF Ref Guide v7-1.pdf<br>Billing Information<br>Bill to Warren A. CANCILLA<br>Nen to<br>select an order site.<br>Job Type In the Billing Information Section | Customer name Warren CANCILLA (CANCILLA, WARREN) Ordered Hame / Kamma Cancilla (CANCILLA, WARREN) Ordered Hame / Com B Ordered Hame / Com B Ordered Hame / Com B Ordered Hame / Com B Ordered Hame / Com B Ordered Hame / Com Com Com Com Com Com Com Com Com Com | Customer name Warren CANCILLA (CANCILLA_VVARREN) Bite Non Ordered Hames A CANCILLA Software Software S | Customer name Warren CANCILLA (CANCILLA_VVARREN) Site Non-instructional Ordered Items Ordered Items Ordered Off CANCILLA_VVARREN 00 Ordered Off CANCILLA_VVARREN 00 Ordered Off CANCILLA_VVARREN 00 Off CANCILLA_VVARREN 00 Off CANCILLA_VVARREN 00 Off CANCILLA_VVARREN 00 Off CANCILLA Ordered Off CANCILLA Ordered Off CANCILLA O |

2) **Specify Job Type in Billing** Section – At the bottom, choose Exam, Handout, etc.

# Trouble Shooting

## #1: Fonts Do not Print Properly

Problem: When the job is sent to print at Reprographics, we get a message saying that there is a font type missing. You will not see the message, but if it happens enough, we might mention it.

Example: N/A

Solution: To keep your file sizes small use this solution ONLY when specialized fonts are faulting.

You can ensure that all fonts used will travel with the job by accessing your "Word Options" menu. Microsoft likes to move it around with every version of MS Word. In the present version, just do the following:

- 1. On the Menu Bar, click on the "File" button and "Options" Is at the bottom of the list. In the word options window, choose the 4th item down: "Save".
- 2. The Embed Fonts option is at the bottom of the save window:
- 3. Choose all three options:
  - Embed Fonts in the File
  - Embed only the characters used in the document (Best to reduce file size).
  - Do Not embed common System Fonts
- 4. Hit "Okay" in the bottom right corner when done.

#### #2: Words disappear in boxes

| Problem: | Boxes with Colored backgrounds cover mo | st of the words inside it. |
|----------|-----------------------------------------|----------------------------|
| Example: | ох.                                     |                            |

Solution: When you Create a box with a solid Background, pick a slightly darker background than you want, then make the color 50% transparent and it will look like this:

These words were covered by the box.

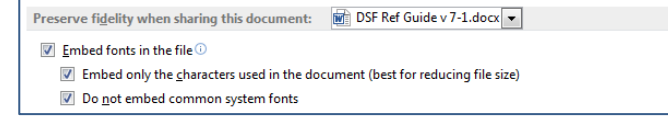

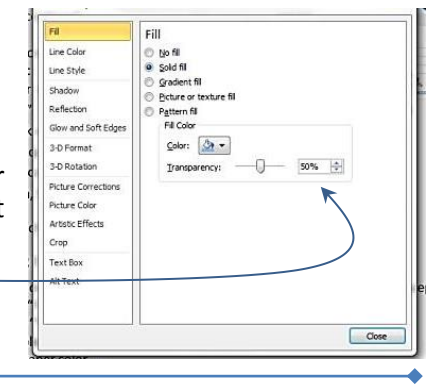